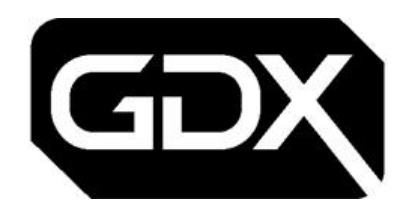

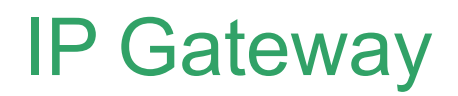

P/N: GDX-GW-MGT-IP-MNT Doc ref: GDX-GW-MGT-IP-MNT\_LIT\_SG

> Setup Guide Feb 2024

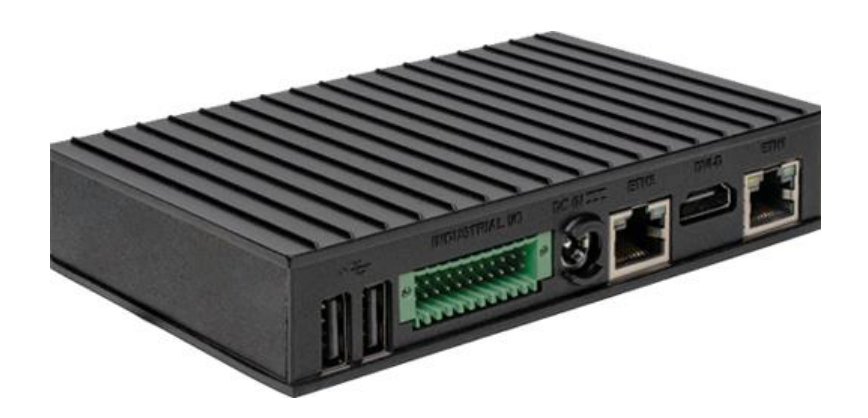

| Technical<br>Support | pacgdxsupport@comelit-pac.co.uk<br>T: +44 (0)1707 377203         |
|----------------------|------------------------------------------------------------------|
| Training             | pacgdxcustomerservice@comelit-pac.co.uk<br>T: +44 (0)1707 377203 |
|                      |                                                                  |

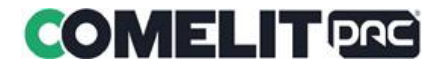

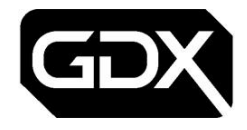

#### 1.0 **Gateway Layout**

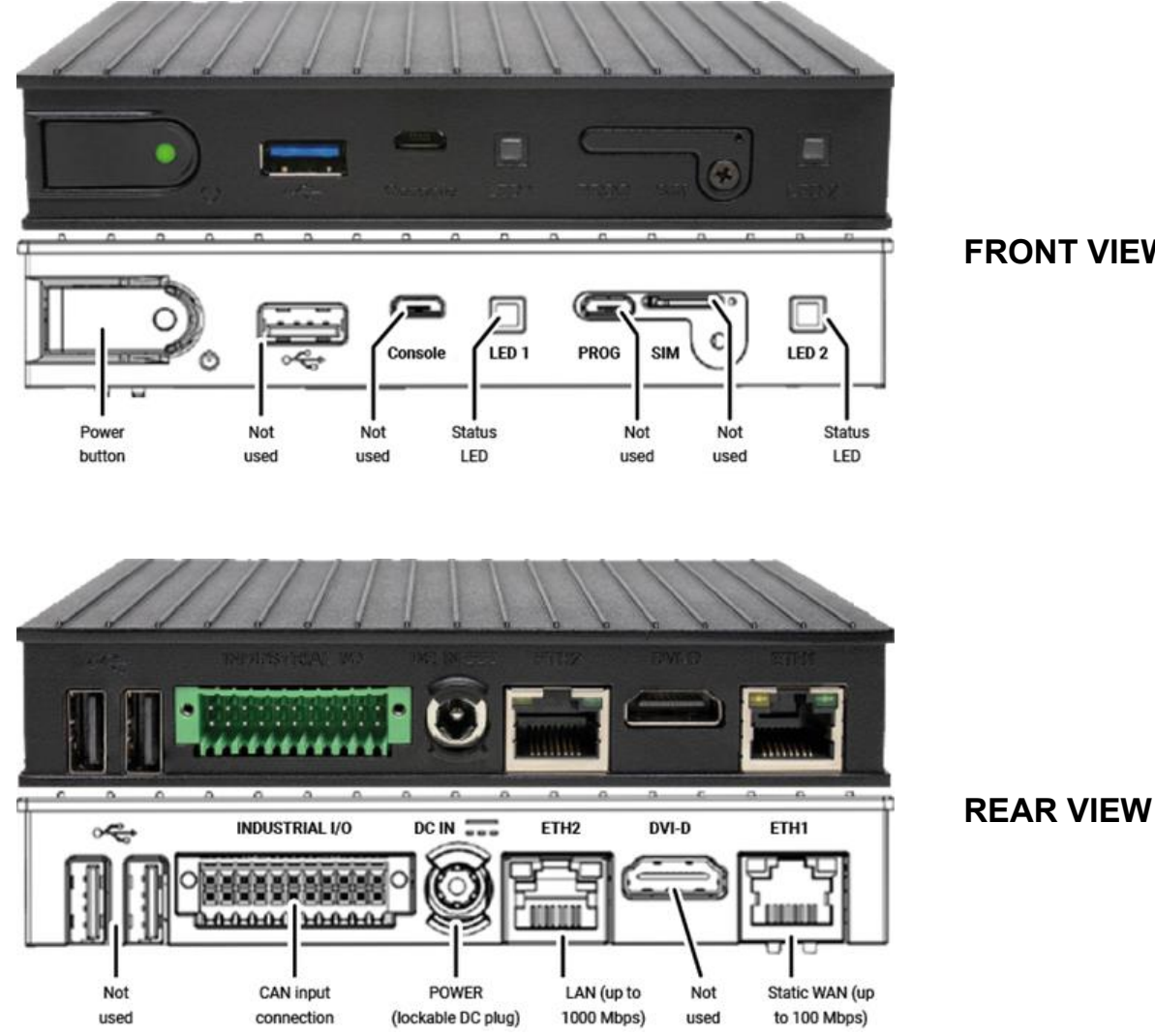

**FRONT VIEW** 

### **CAN Bus Connector Data** 2.0

## **Pin numbering**

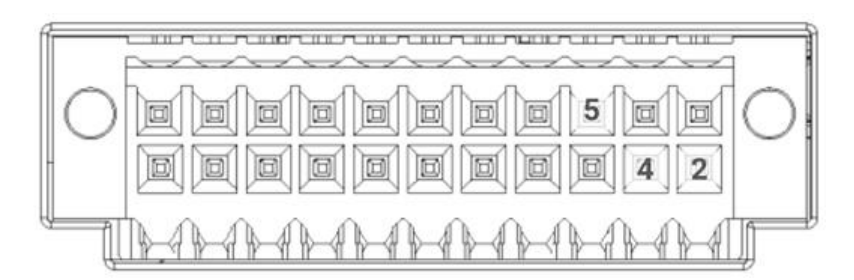

PIN 2: CAN\_L PIN 4: CAN\_H PIN 5: ISO\_GND\_A

To insert wires into the CAN Input Connection (above), push the spring cage release for the indicated PINs.

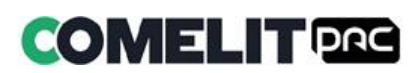

þ

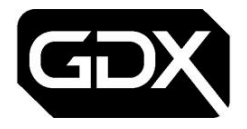

0

## 3.0 Setup Instructions - site preparation

The Gateway <u>MUST</u> be associated with an Estate in Housing Central before it can be commissioned on site.

We recommend the MODEM to GATEWAY connections are configured before arriving on site.

- 1. The DC terminal block adaptor plugs into the Gateway (DC IN).
- 2. Insert the power supply plug into the Gateway **DC IN** jack and turn the power plug **clockwise to lock**.
- 3. This will be connected to the DC power source from the CCU on site.

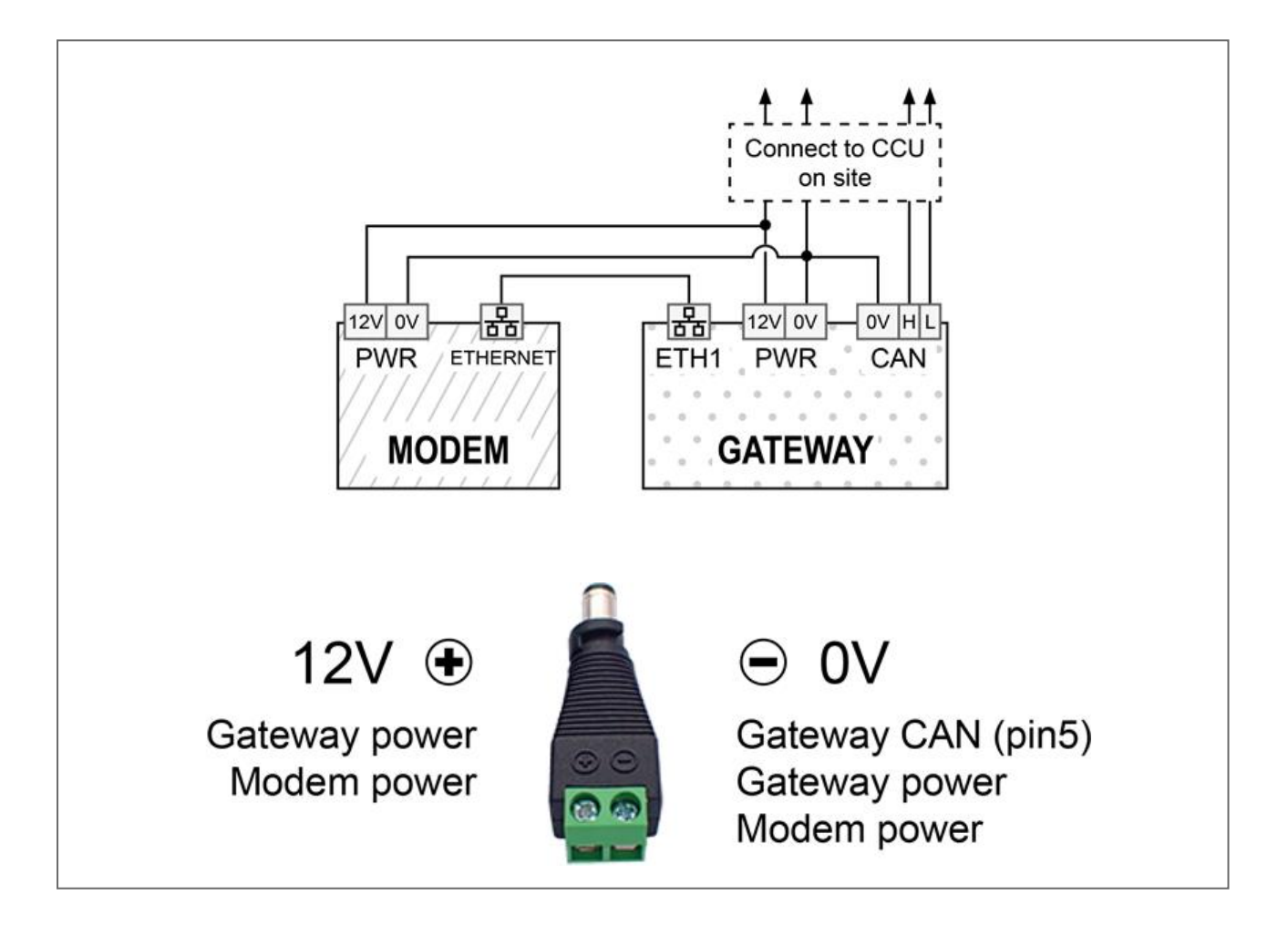

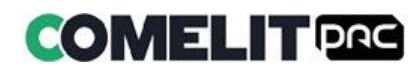

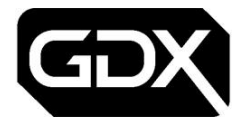

## 4.0 Setup Instructions - on site tasks

## **For retro fitting in a VoIP/GSM unit enclosure we recommend the following:**

- Use double-sided velcro pads/tape to secure the units to the back of the enclosure
- Do NOT stack the units on top of each other
- Use the antenna or network cable exit point as cable knockouts

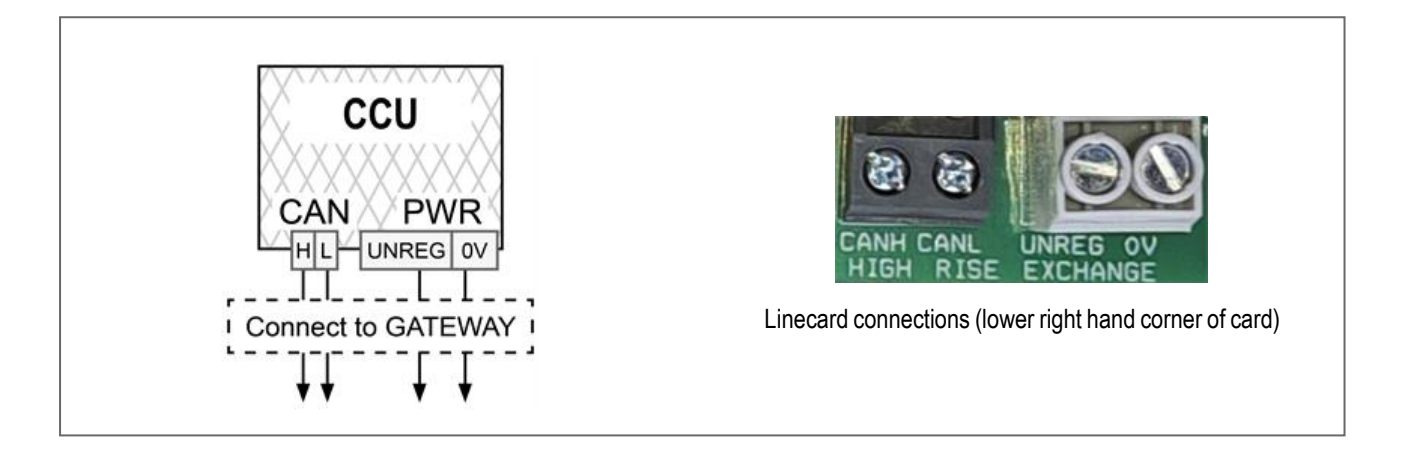

- 1. Insert connectors for CAN and power.
- 2. The Gateway Power LED will be GREEN.
- 3. Connect the modem antenna.
- 4. Check the modem 4G network type status LED is illuminated.
- 5. Make a note of the modem signal strength LED indicator. This will provide a guide to network connectivity for Gateway communications.
- þ

To power OFF the Gateway press and hold the Power button.

6. Status LEDs will show:

| LED1  | Status                           | Info                        |
|-------|----------------------------------|-----------------------------|
| GREEN | Flashing                         | Application starting        |
| GREEN | On                               | Application is up           |
| RED   | Flashing                         | Application down, rebooting |
|       |                                  |                             |
| LED2  | Status                           | Info                        |
| GREEN | Flashing<br>(both ETH1 and ETH2) | Up and functional           |
| GREEN | On                               | WAN connected               |
| RED   | Flashing                         | WAN disconnected            |

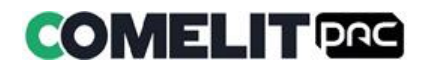

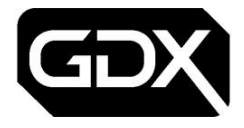

## 5.0 Gateway Configuration

Ð

Ø

The Gateway <u>MUST</u> be associated with an Estate in Housing Central before it can be commissioned on site.

For the Gateway to make a secure connection into Housing Central a password <u>MUST</u> be set in both Housing Central and the Gateway device.

- 1. Connect a network cable between the LAN input (ETH2) of the Gateway device and your laptop.
- 2. Configure the laptop network adaptor to 192.168.0.x (the same range as the Gateway).
- 3. Open a browser and navigate to http://192.168.0.1:5001/ in the browser.
- 4. Login with these credentials:

Username: sysadmin

Password: gateway1

5. The following screen will be shown.

| Э. н | lome Event Log | Hardware | Settings - | About                               |
|------|----------------|----------|------------|-------------------------------------|
|      |                |          |            | housing<br>central.                 |
|      |                |          |            | 9Xxx9xXX9X9xX99x                    |
|      |                | 1        | Shirt      | Sync Stop                           |
|      |                |          |            | Service status: Running             |
|      |                |          |            | Sync status. Service Not Responding |
|      |                |          |            | Timed out                           |
|      |                |          |            |                                     |

Copyright © 2023 - Comelit-PAC Ltd

- 6. Click Stop.
- 7. Select the **Settings** option.
- 8. Choose **Set Gateway Password** from the dropdown.
- 9. Use the Gateway serial number as the password for the gateway in Housing Central.

This can be found below the Housing Central<sup>™</sup> logo at the top of the page such as "9Xxx9xXX9X9xX99x".

# The Gateway serial number will be located on the product label and associated with an Estate in Housing Central in the Gateways page.

10. Click Set.

- 11. The gateway will change to the Gateway Configuration page.
- 12. Verify the serial number is the same as the Housing Central Gateway serial number.
- 13. Click the **Home** option.
- 14. Click Start.
- 15. The Sync Status will change from Unknown to Connected.

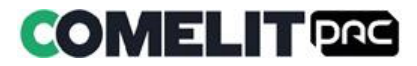

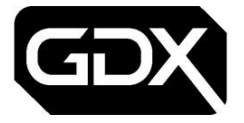

- 16. Click **Event Log** to view all events being processed by the gateway when connected to Housing Central.
- 17. Click **Hardware** to see the devices connected to the gateway.

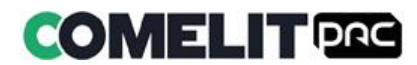

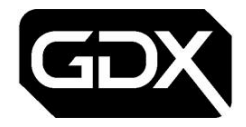

## 6.0 Troubleshooting connectivity

### Check the Gateway details

• Confirm the Gateway Serial Number matches the Estate association in Housing Central. (See **Setup Instructions - site preparation** for more details)

### Check modem signal strength indicator

- 5 bars shown on the modem will indicate the strongest signal.
- Anything less then 5 bars may indicate weak communication to and from the network.

### To improve signal strength

- Consider carrying out an appropriate site survey to check the radio signal reception.
- Consider relocating the modem antenna or use an appropriate high gain antenna.

### For Gateway sync status failures

- Check network connectivity (including modem signal strength)
- Confirm the passwords match in Housing Central and on the Gateway Configuration page.

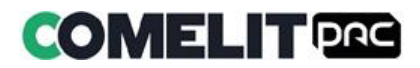

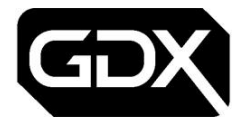

# **Training options**

Please note that you can book training on all products.

| Technical | pacgdxsupport@comelit-pac.co.uk                                  |
|-----------|------------------------------------------------------------------|
| Support   | T: +44 (0)1707 377203                                            |
| Training  | pacgdxcustomerservice@comelit-pac.co.uk<br>T: +44 (0)1707 377203 |

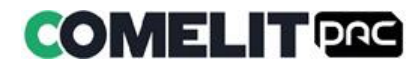